## Instrukcja konfiguracji DTU Hoymiles przy pomocy aplikacji S-Miles Enduser

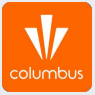

## Logowanie

 W celu konfiguracji bramki DTU z siecią WiFi należy zalogować się na swoje konto w aplikacji S-Miles Enduser.

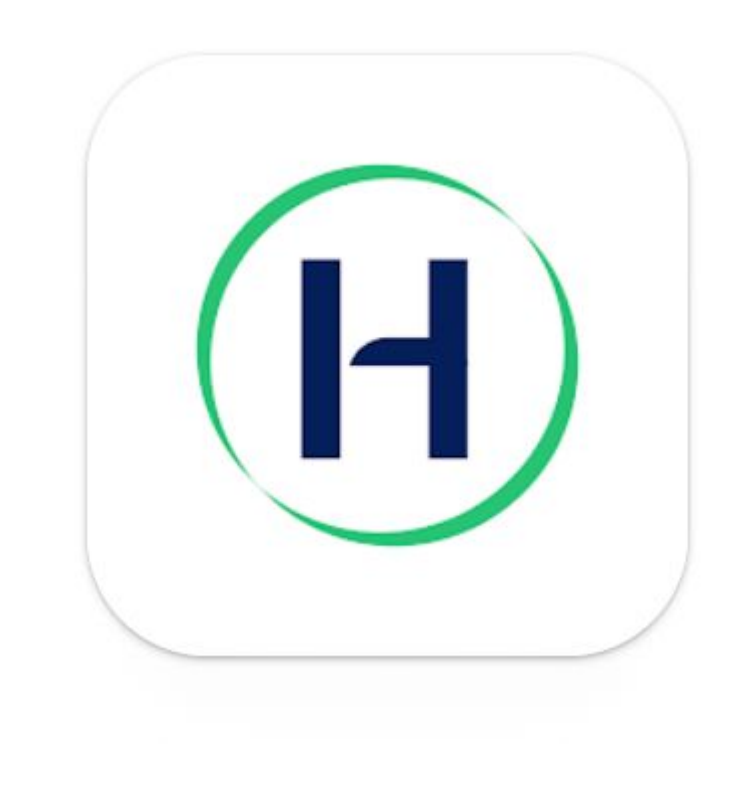

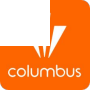

 W kolejnym kroku w aplikacji S-Miles
Enduser należy wcisnąć symbol postaci, tak jak na zdjęciu:

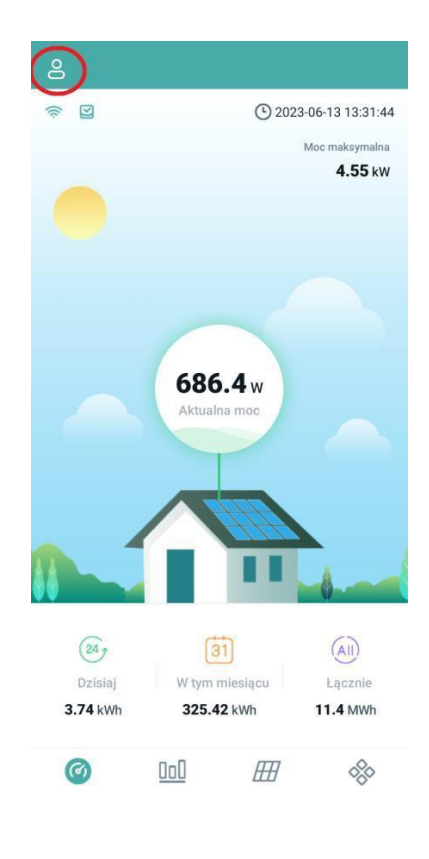

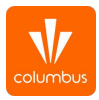

 Następnie przechodzimy do opcji "Konfiguracja sieci":

| <   | Ja                     |   |
|-----|------------------------|---|
| 0   | Moje konto             | > |
|     | Resetowanie hasła      | > |
| A   | Język                  | > |
| (H) | Konfiguracja sieci     | > |
| 1   | 0 nas                  | > |
| 9   | Zgoda na użycie danych |   |
|     | Wyloguj                |   |

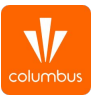

• Połączenie z siecią wifi modułu DTU Pro

Następnie wśród dostępnych sieci wifi należy wybrać tą, generowaną przez DTU Pro

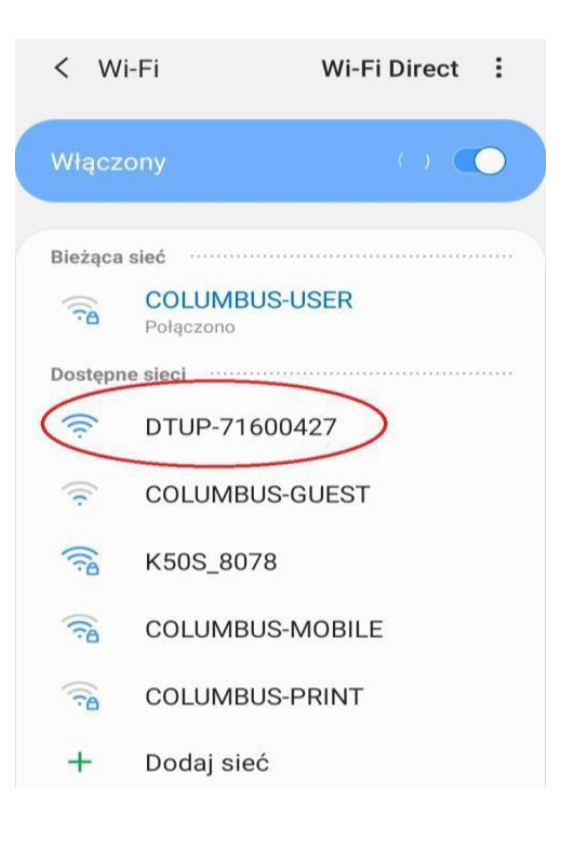

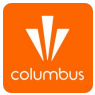

 W następnym oknie, przy pomocy wskazanej strzałki, otwieramy listę dostępnych sieci Wi-Fi w zasięgu modułu DTU i wybieramy tu swoją sieć:

| Konfiguracia sieci                          | < Konfiguracja sieci                                               |
|---------------------------------------------|--------------------------------------------------------------------|
|                                             | Ethernet Wi-Fi                                                     |
| Ethernet Wi-Fi                              | Wybierz sieć Wi-Fi I wprowadź hasło.<br>DTUP-71600427<br>K50S_8078 |
| Wybierz sieć Wi-Fi i wprowadź hasło.        | COLUMBUS-MOBILE<br>COLUMBUS-USER                                   |
| Hasło ······· ··· ··· ··· ··· ··· ··· ··· · | COLUMBUS-GUEST<br>COLUMBUS-PRINT                                   |
| Wyślij do DTU                               | TP-Link_101F<br>anulować                                           |
|                                             |                                                                    |

 Wprowadzamy hasło do sieci, a następnie klikamy w opcję ,,Wyślij do DTU''

| Ethernet<br>O<br>Wybierz sieć Wi-Fi i wp | Wi-Fi                  |
|------------------------------------------|------------------------|
| Wybierz sieć Wi-Fi i wp                  |                        |
| Wybierz sieć Wi-Fi i wp                  |                        |
|                                          |                        |
| Wi-Fi<br>Hasło                           | K50S_8078<br>krystian1 |

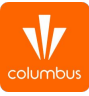

 Na zakończenie procesu konfiguracji wyświetli się poniższy komunikat i po chwili sam zniknie. Mimo komunikatu nie ma potrzeby restartu DTU, urządzenia i tak powinno połączyć się z siecią.

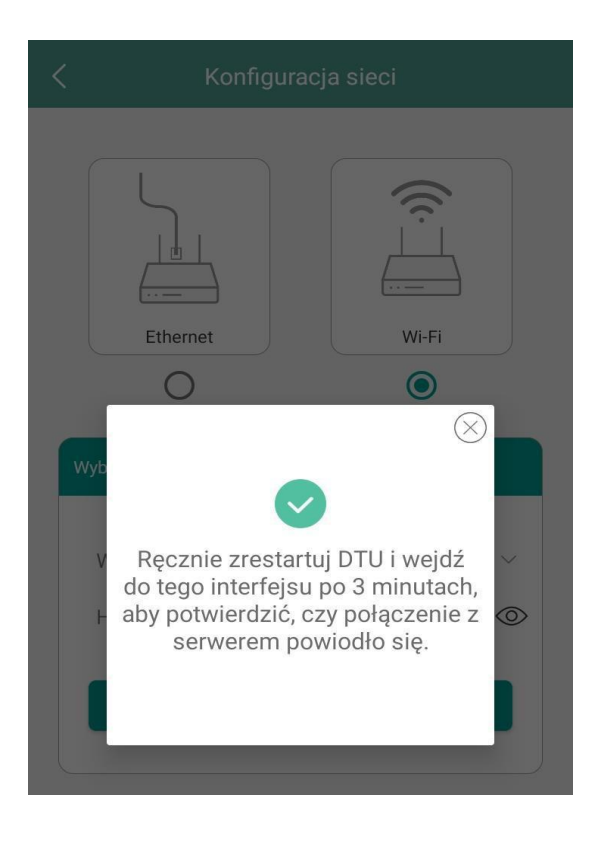

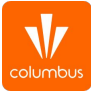